## Guide Mengisi Report Insight Instagram

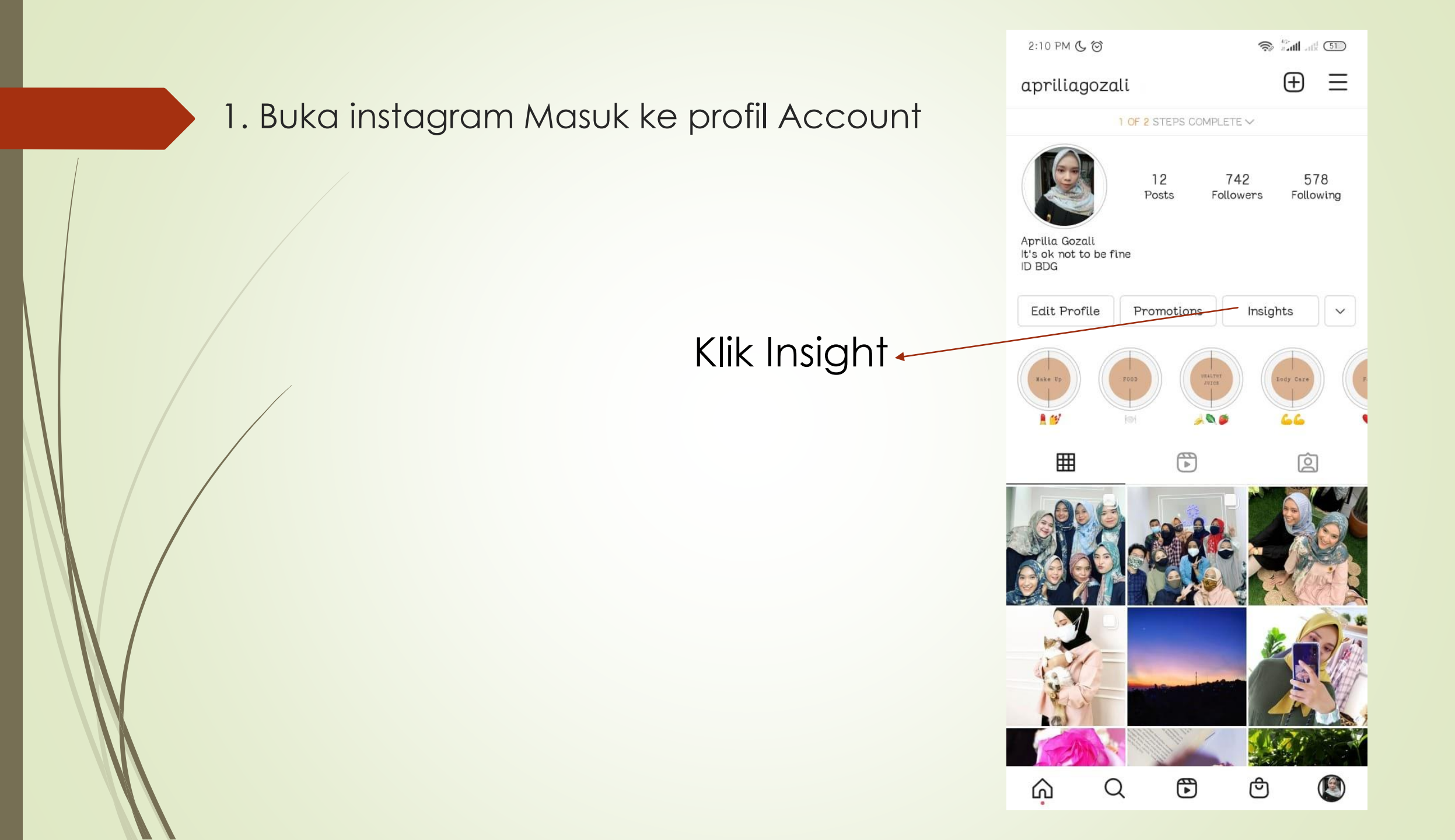

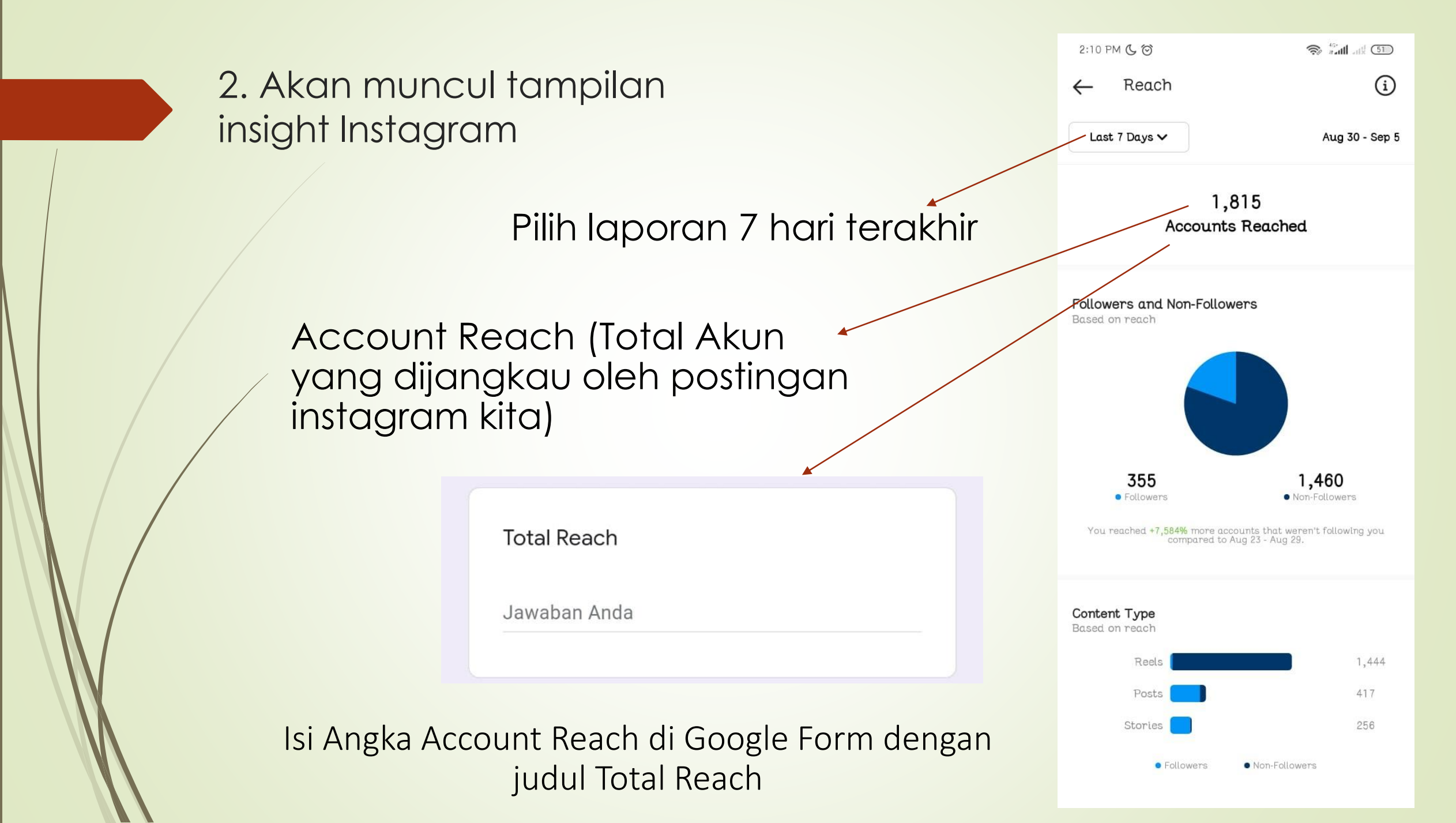

3. Scroll kebawah akan ada report Impression dalam seminggu (Impression ini akun yang melihat postingan kita melebihi 1x dan dan ada interaksi) dan Total Profile Visit

**Total Impression** 

Jawaban Anda

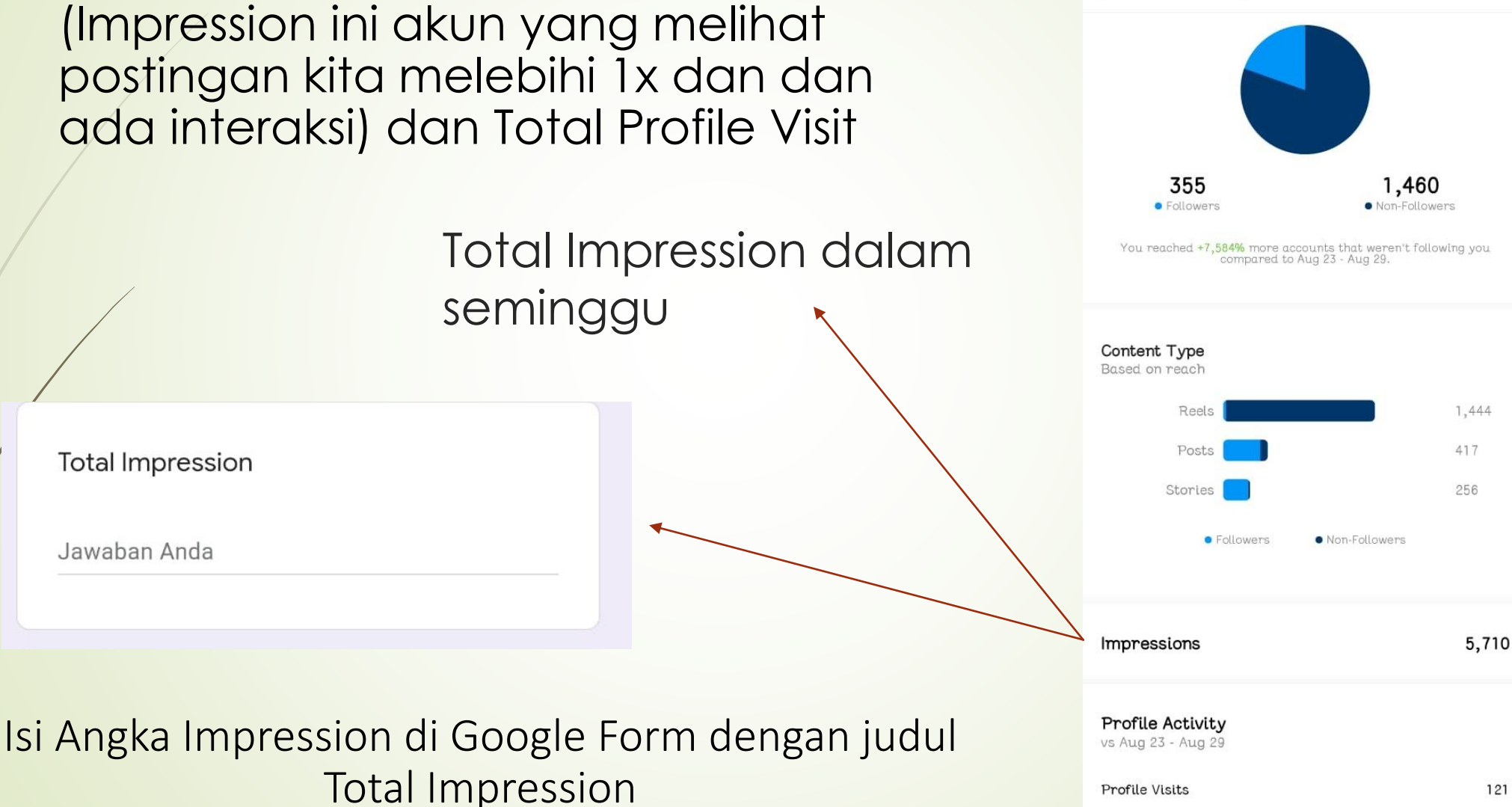

2:10 PM ( )

Last 7 Days V

<del>(</del>

Reach

🛜 📶 ....! 🗊

Aug 30 - Sep 5

(i)

3. Scroll kebawah akan ada report Impression dalam seminggu (Impression ini akun yang melihat postingan kita melebihi 1x dan dan ada interaksi) dan Total Profile Visit

seminggu

(i) Reach <del>(</del> Last 7 Days V Aug 30 - Sep 5 355 1,460 Followers Non-Followers Total Profil Visit dalam You reached +7,584% more accounts that weren't following you compared to Aug 23 - Aug 29. Content Type Based on reach Reels 1,444 417 Stories 256 Followers Non-Followers 5,710 Impressions **Profile Activity** vs Aug 23 - Aug 29 **Profile Visits** 121

2:10 PM ( )

🛜 📶 ....! 🗊

Jumlah Profil Visit

Jawaban Anda

Isi Angka Profil Visit di Google Form dengan judul Jumlah Profil Visit

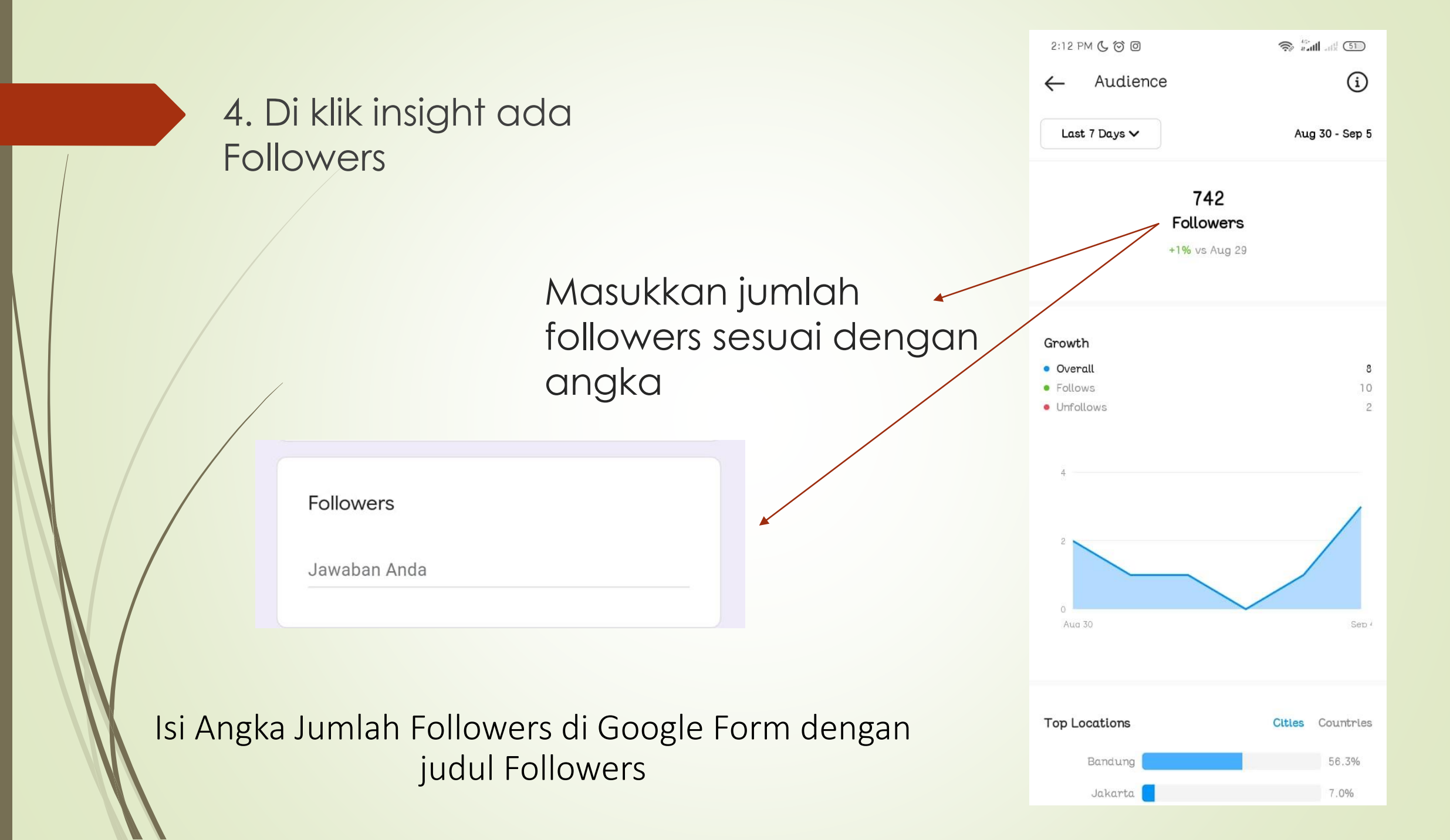

5. Setelah itu lihat gender dan demografi yang tertera di insight instagram setelah mengklik Followers, dan masukan juga jumlah followers yang tertera

> Lokasi teratas dari Followers Akun IG masing-masing

| Top Location  |  |
|---------------|--|
| - Jakarta 45% |  |
| - Bandung 23% |  |

Isi Top Location di Google Form dgn judul Top Location seperti contoh gambar diatas

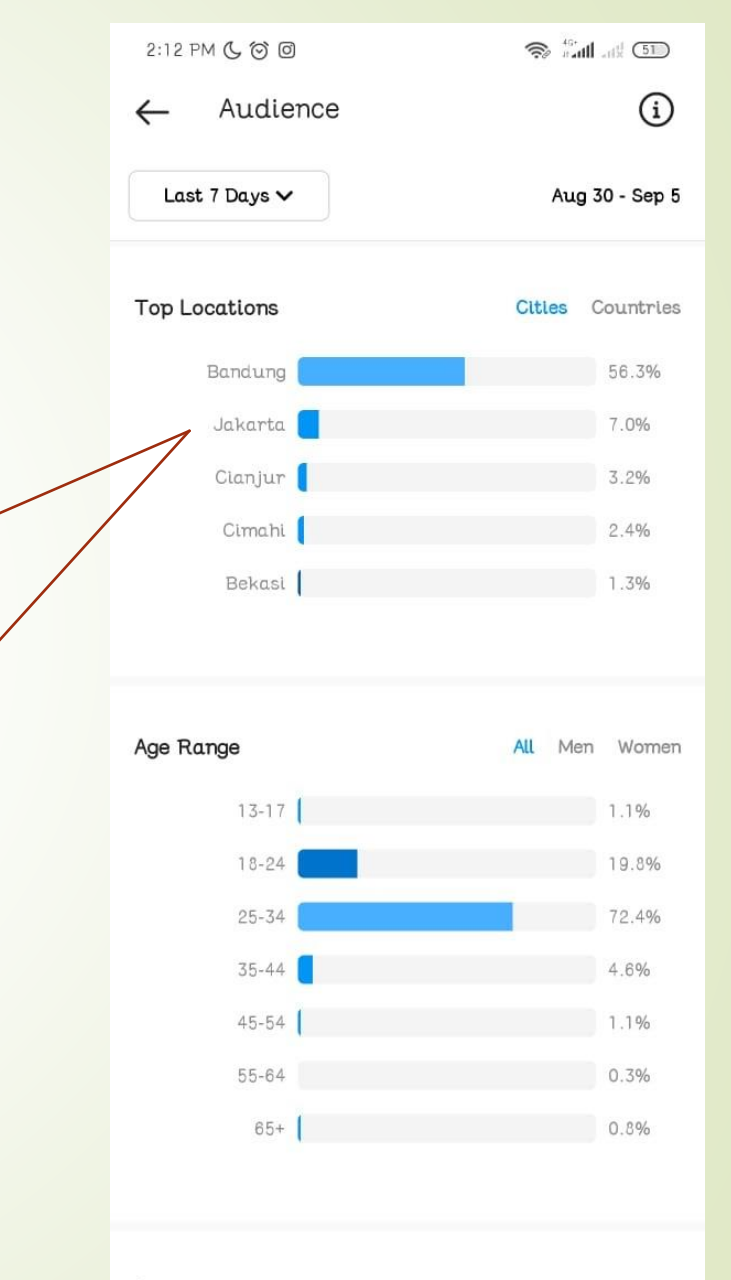

5. Setelah itu lihat gender dan demografi yang tertera di insight instagram setelah mengklik Followers, dan masukan juga jumlah followers yang tertera

> Rata-rata umur dari Followers Akun IG masing-masing

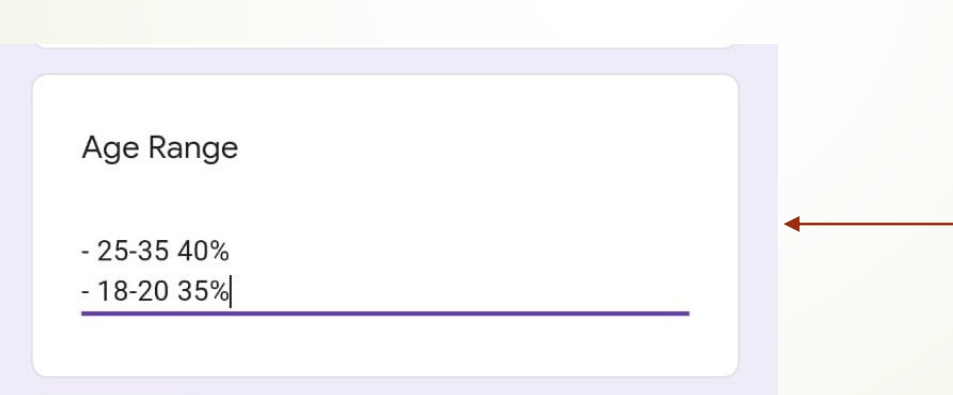

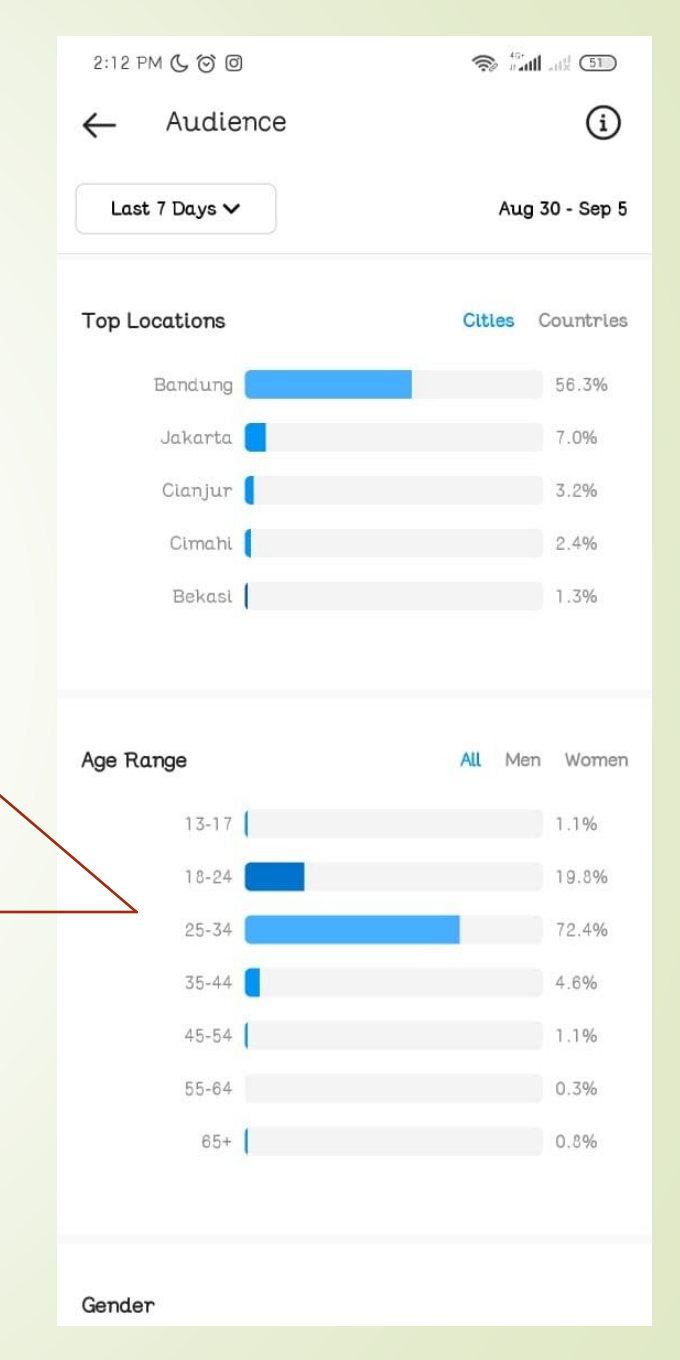

Isi Rata2 umur di Google Form dgn judul Age Range seperti contoh gambar diatas

6. Scroll ke bawah untuk melihat most active time, dimana terlihat hari dan jam untuk setiap follower instagram yang aktif

Most Active Time

- Selasa pukul

Bisa menyesuaikan untuk jam posting karena melihat Followers aktif di jam berapa dan hari apa

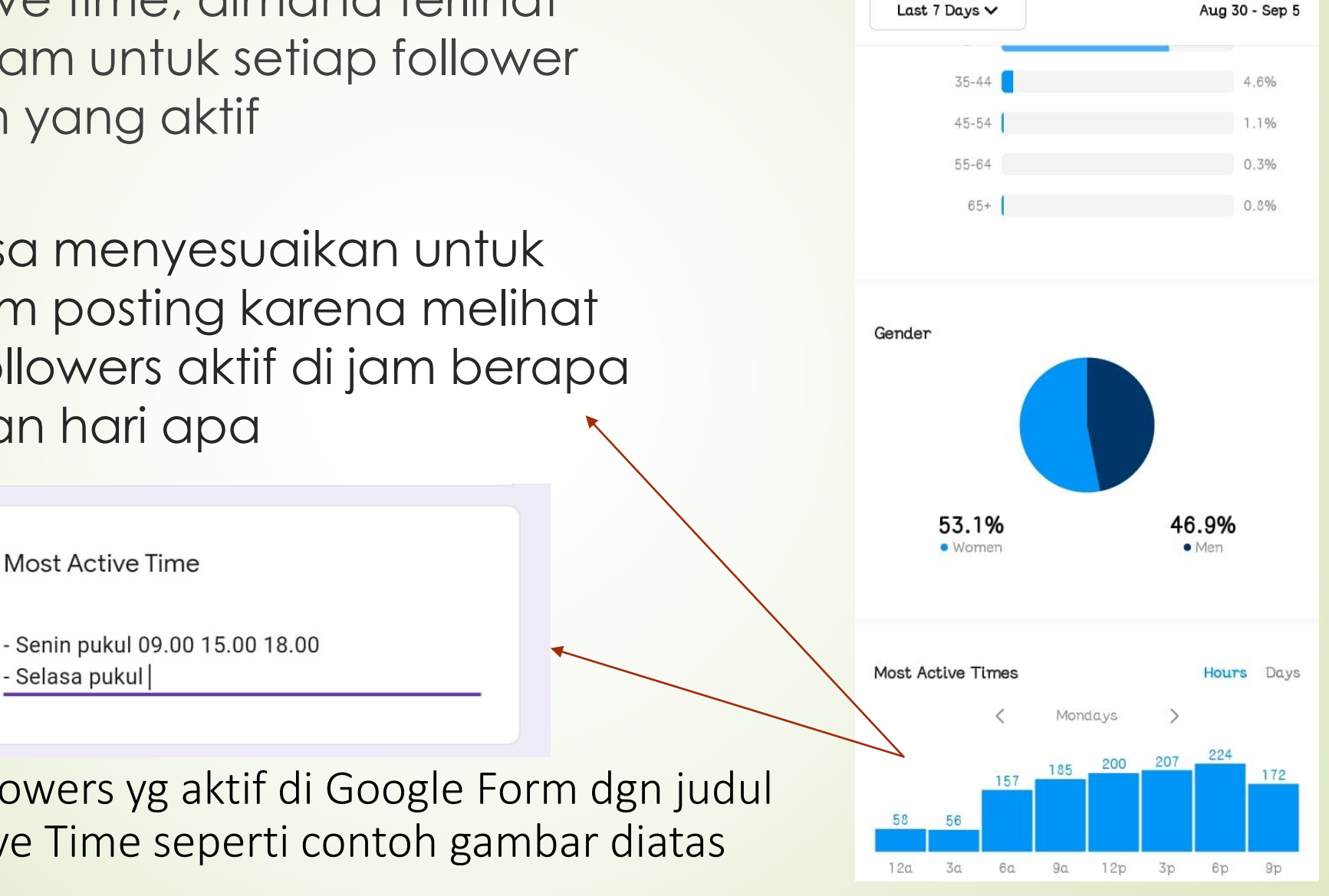

2:14 PM ( 🕤 🔘

Audience

S 141 at 50

(i)

Isi waktu followers yg aktif di Google Form dgn judul Most Active Time seperti contoh gambar diatas

## 7. Cara mengisi Engagement Rate

- Kunjungi situs <u>www.igblade.com</u>
- Registrasi dengan akun email (Gmail)

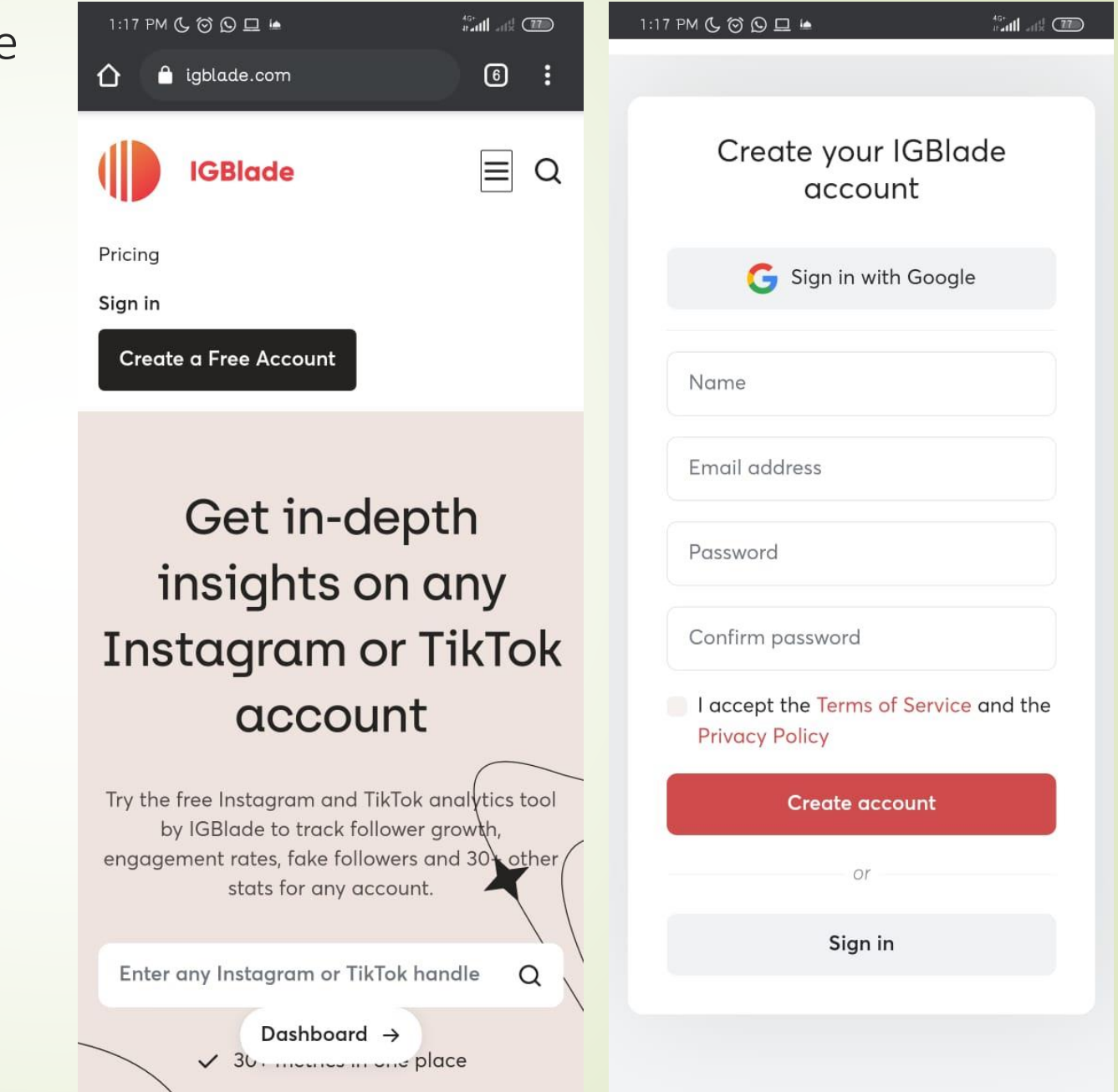

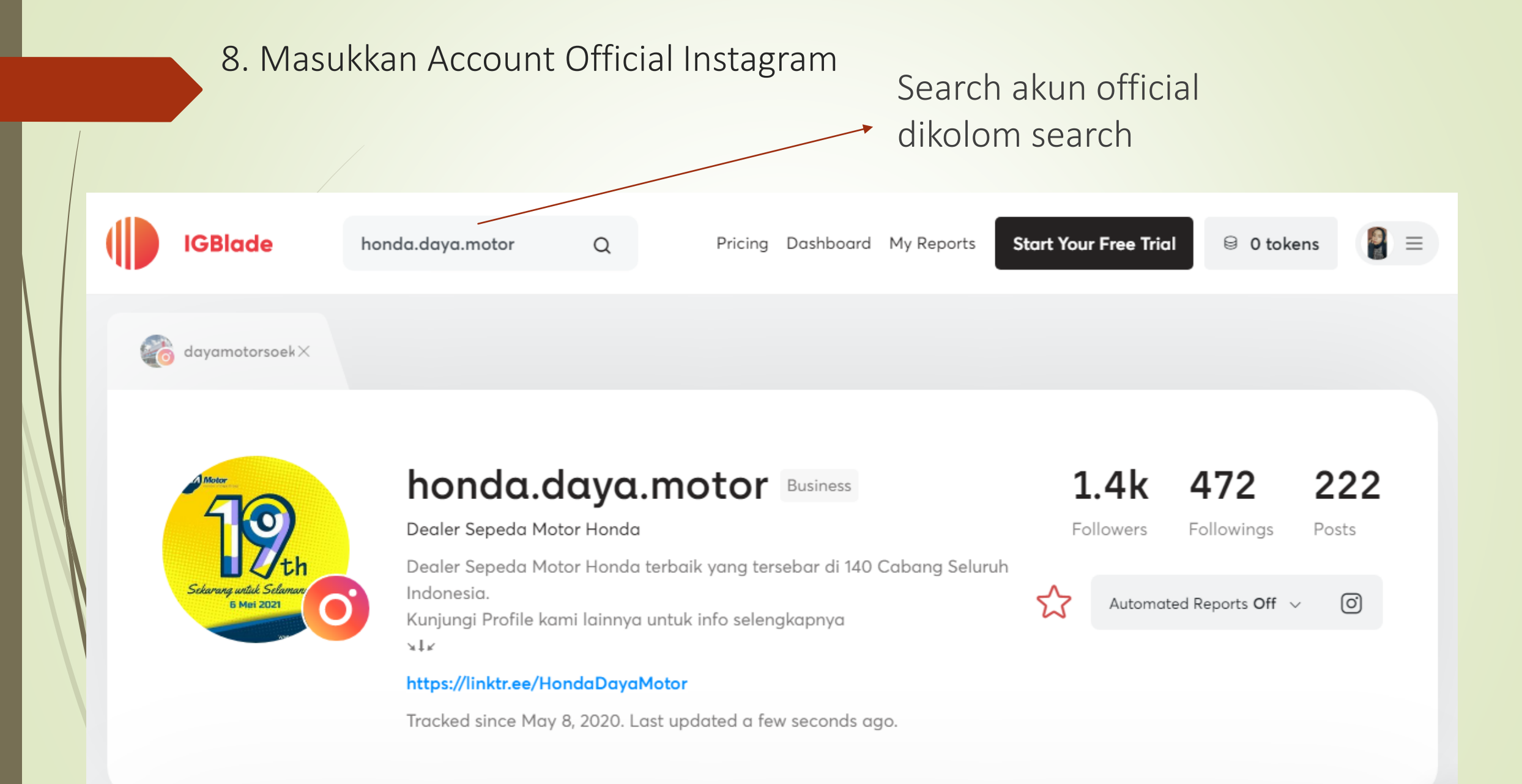

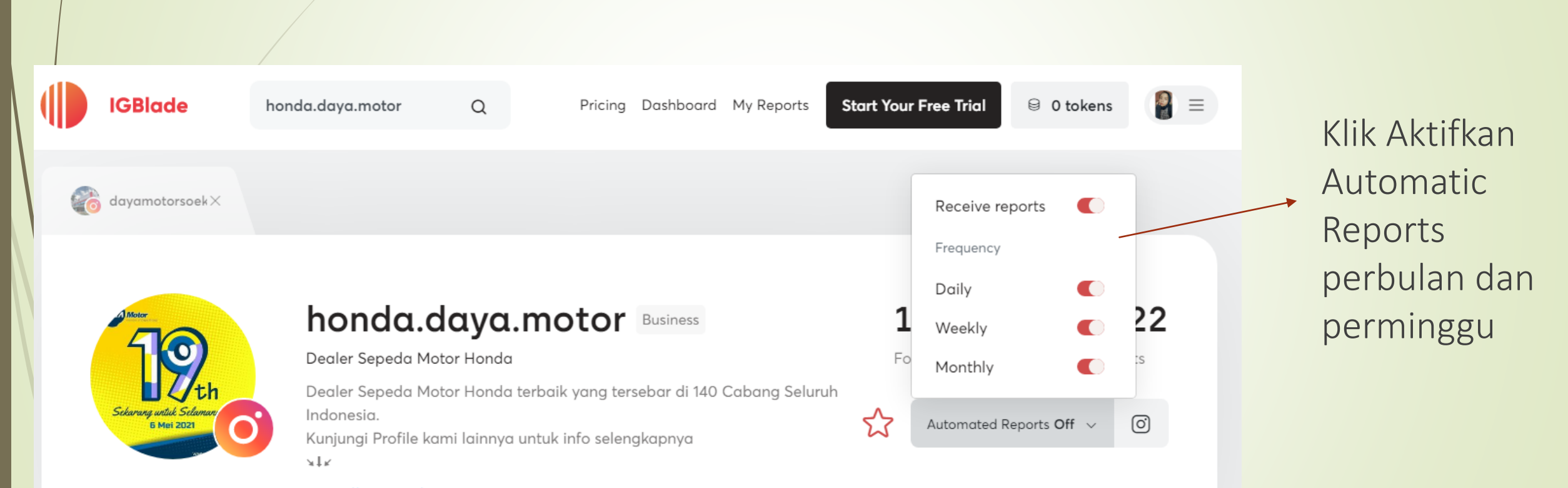

## 9. Aktfikan Automatic Reports IG Blade

https://linktr.ee/HondaDayaMotor

Tracked since May 8, 2020. Last updated a few seconds ago.

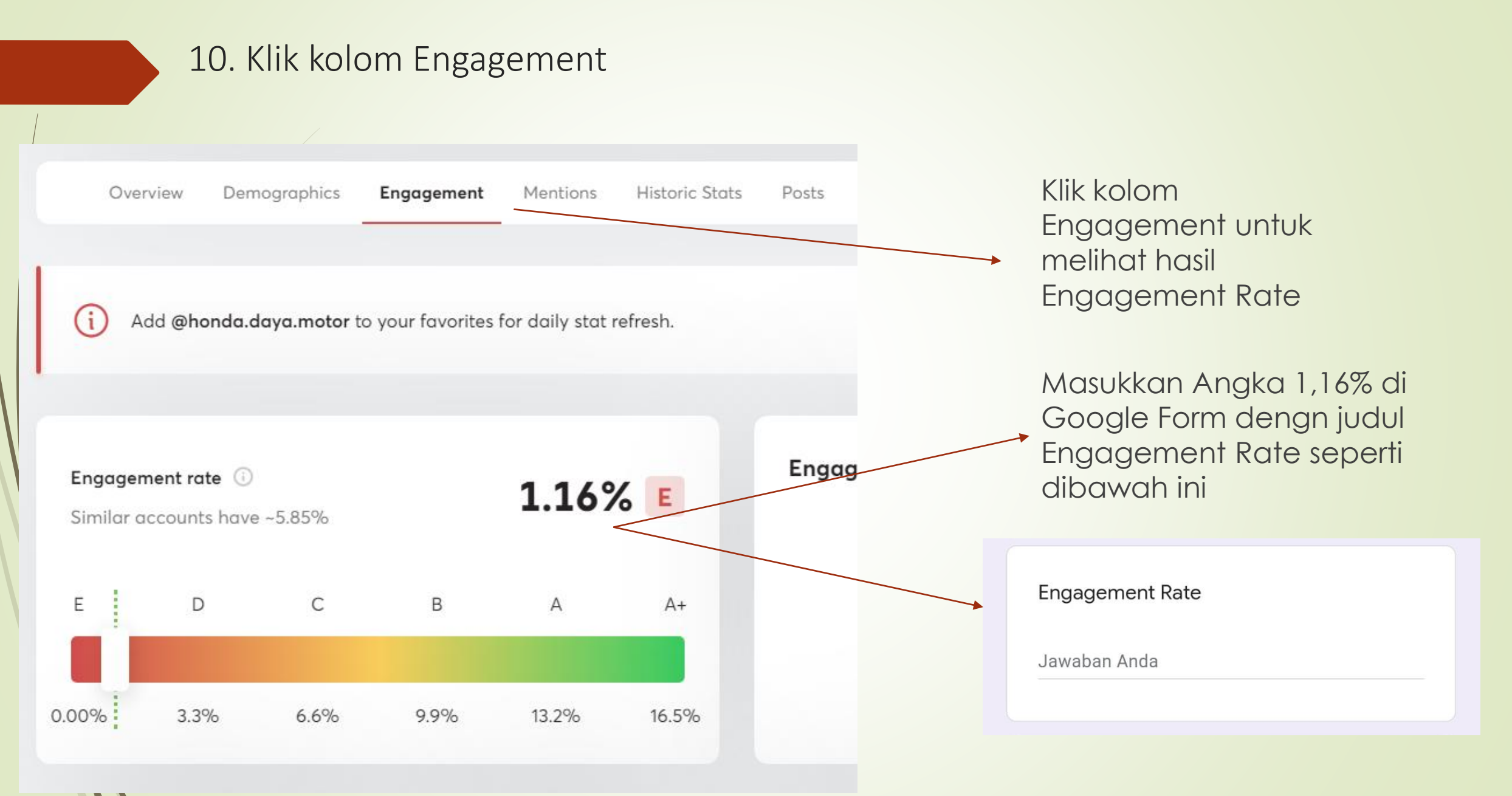

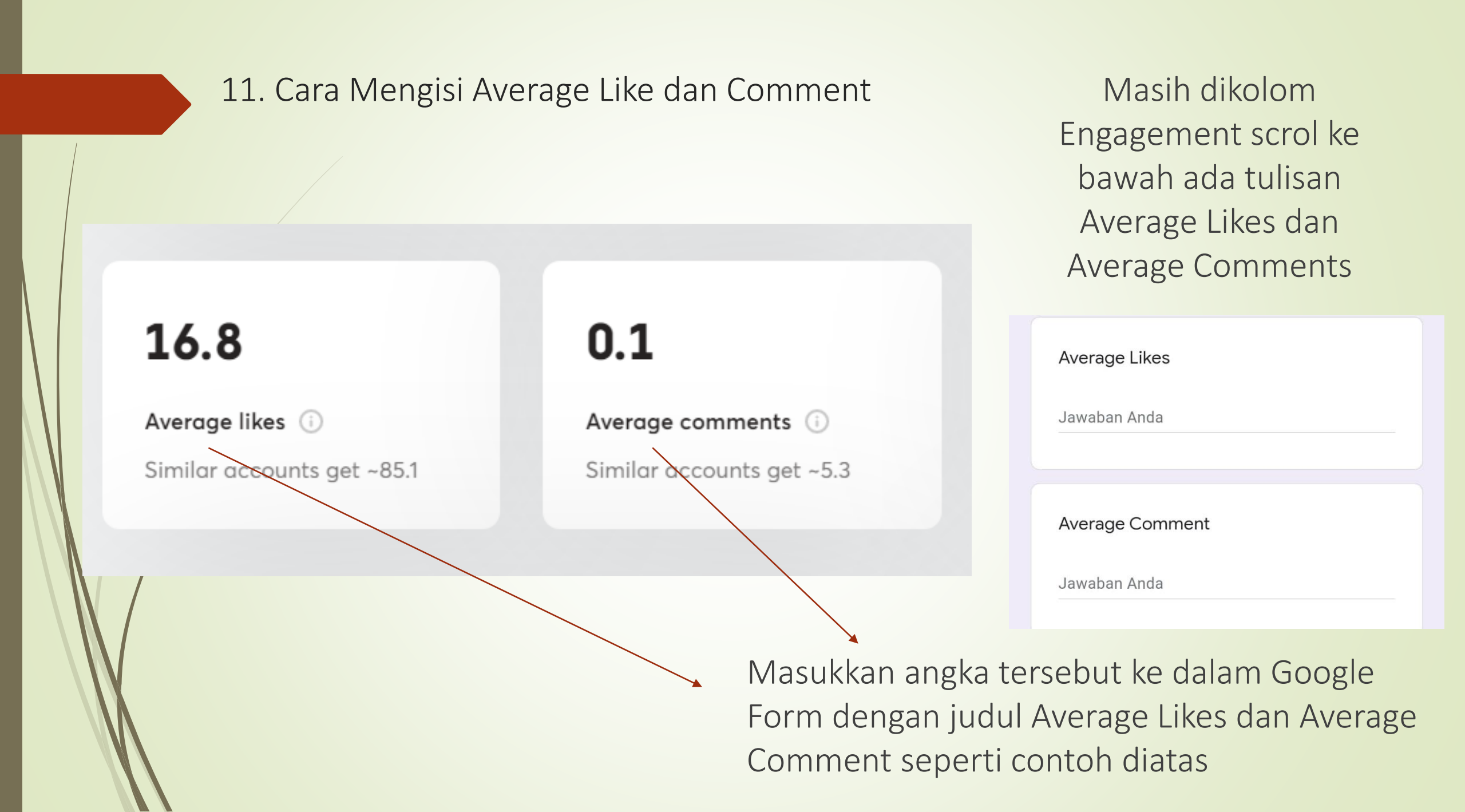

Optimasi Instagram Management - Untuk Membangun Branding Bisnis

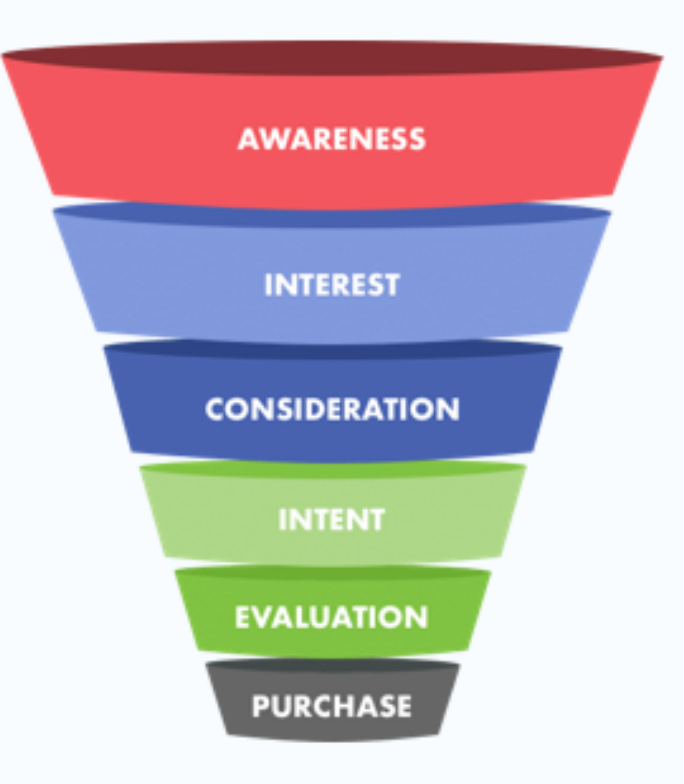

Social Media : Awareness : Reach & Impression Interest : Likes Consideration : Visit Intent : Engagement Rate % Evaluation : Follower Purchase : Conversion/ CTR Bio Links

P23 | Measure For Future Insight